## **GUIDELINES IN PAYING THROUGH BDO BILLS PAYMENT-ONLINE**

 Log in to Personal Online Banking by going to <u>www.bdo.com.ph</u> then select Online Banking Login > Personal >BDO Online Banking.

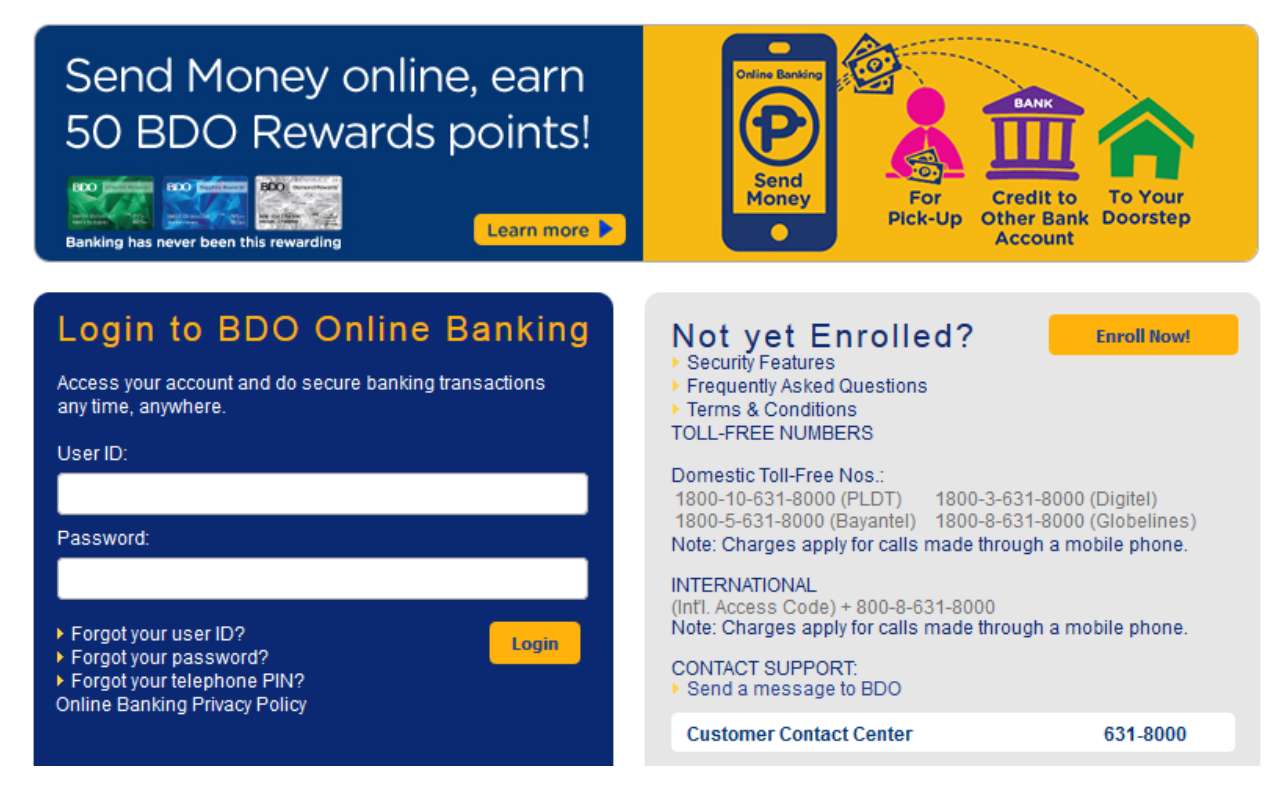

2. Once logged in, go to Pay Bills and Reload > Bills Payment > Pay Bills.

| Payment Details         |                                               |   |
|-------------------------|-----------------------------------------------|---|
| Pay from                | 003000297906(SA-PHP-BDO 2) View Balance       |   |
| Pay this Company/Biller | Choose One                                    | ~ |
|                         | Pay a Company/Biller that is not yet enrolled |   |
| Amount                  |                                               |   |
| Remarks                 |                                               |   |
|                         |                                               |   |
|                         |                                               |   |

3. Tick the box "Pay a Company/Biller that is not yet enrolled". Then select the biller name "**HERMANO (SAN) MIGUEL FEBRES CO**".

| Payment Details         |                                                 |
|-------------------------|-------------------------------------------------|
| Pay from                | View Balance                                    |
| Pay this Company/Biller | HERMANO (SAN) MIGUEL FEBRES CO 🗸                |
|                         | ✓ Pay a Company/Biller that is not yet enrolled |
| Amount                  | 15,000.00                                       |
| Remarks                 | Ex. Tuition fee for Semester XXXX               |
|                         |                                                 |
| Subscriber Number       | 123456789                                       |
| Subscriber Name         | Juan Dela Cruz                                  |
|                         |                                                 |
|                         |                                                 |

Submit

## **IMPORTANT NOTES:**

- > Include in the Total Amount to be paid the **P10 standard fee.**
- In the Remarks column, put the payment purpose or the description of fee to be paid.
- The Subscriber Number is the Reference Number. STUDENT ID NUMBER is the only valid Reference Number. For applicants, just add add (2) zeros "00" at the beginning of your temporary ID number.
- > In the Subscriber Name column, put the **name of the student.**
- Student ID Number and Name are MANDATORY FIELDS. Your payment will be applied based on these references.

4. Input the pertinent Payment details, then click on **Submit**. \*keep a copy of the reference number for personal reference

| <ul> <li>You have successfully paid your bills.<br/>For inquiries, your Reference Number is BP-20210915-250265</li> <li>Detail Summary</li> </ul> |                                            |  |  |  |
|----------------------------------------------------------------------------------------------------|--------------------------------------------|--|--|--|
|                                                                                                    |                                            |  |  |  |
| Payment Details                                                                                                    |                                            |  |  |  |
| Reference Number                                                                                                    | BP-20210915-250265                         |  |  |  |
| Pay from                                                                                                    |                                            |  |  |  |
| Pay this Company/Biller                                                                                                    | HERMANO (SAN) MIGUEL FEBRES CO             |  |  |  |
| Amount                                                                                                    | PHP 15,000.00                              |  |  |  |
| Remarks                                                                                                    | Ex. Tuition fee for Semester XXXX          |  |  |  |
| Subscriber No.                                                                                                    | 123456789                                  |  |  |  |
| Subscriber Name                                                                                                    | Juan Dela Cruz                             |  |  |  |
|                                                                                                    |                                            |  |  |  |
| Reminder: Please check your account b                                                                                                    | palance before making another transaction. |  |  |  |
|                                                                                                    | -                                          |  |  |  |
|                                                                                                    |                                            |  |  |  |
|                                                                                                    | Back Printable Version                     |  |  |  |
|                                                                                                    |                                            |  |  |  |